| ENSEIGNEMENT CATHOLIQUE<br>DBSERVATORE SOLFCE | ANGE 2D<br>Edition des Pdf<br>de contrôle dans STS                           | Fiche Action<br>n° <b>7</b>                                          |
|-----------------------------------------------|------------------------------------------------------------------------------|----------------------------------------------------------------------|
| VCB-19/08/2020                                | Quand ? En septembre/octobre, dè<br>les états de service et de les faire sig | es que vous êtes en capacité d'éditer l<br>gner par les enseignants. |

## **O**Ù ?

Dans l'application STSWeb du Rectorat.

| STS     | Accueil |       |              |                           | Structure et Ser | vices - V 11.1.1 |
|---------|---------|-------|--------------|---------------------------|------------------|------------------|
| Accueil | Aide    | Guide | Quoi de neuf | Informations<br>pratiques |                  | Quitter          |

## **COMMENT GENERER LE PDF DES STRUCTURES ET DIVISIONS ?**

• Sélectionnez l'UAJ (code RNE) et l'année, dans le menu Structure / Divisions, cliquez sur le bouton en haut à droite « édition ».

| STS                    | Structure - Division              | ıs - Liste des divisions |                           |                 | •          |       |   |                      | Structure et   | Rervices - V 11.1. |
|------------------------|-----------------------------------|--------------------------|---------------------------|-----------------|------------|-------|---|----------------------|----------------|--------------------|
| Actual                 | Aide Guid                         | Quai de neuf             | Informations<br>pratiques |                 |            |       |   |                      | Edition        | Quitter            |
| Campagne<br>Structure  | Affichage<br>étail (nellé du MEF) | •                        |                           | Cade ou libelië | Rechercher |       |   |                      | $\overline{2}$ |                    |
| Divisions              | 49 6                              |                          |                           |                 | tifed      |       |   | MEF d'appartenance   |                | -                  |
| Groupes                | Cade                              |                          | 🛋 🐨 Type contrat          | Demi-division   | Calculé    | Préva |   | Libelló              | Calculi        | Polivu             |
| Consultation           | 26.2                              | 26ME.2                   | 90                        |                 | 21         | 24    | E | 3EHE ULIS            | 0              | 1                  |
| Colit structure        |                                   |                          |                           |                 |            |       |   | 3646                 | 21             | 23                 |
| Suppression arounds    | 35.3                              | 35ME.3                   | 5C                        |                 | 18         | 21    | - | 36HE ULIS            | 0              | 1                  |
| Modification affective |                                   |                          |                           |                 |            |       |   | 3646                 | 14             | 10                 |
| Resources              |                                   |                          |                           |                 |            |       |   | 3EME A 2 OPT. SPORT. | 4              | 4                  |

Un document s'ouvre dans un nouvel onglet en format pdf.
DIVISIONS AVEC FORMATIONS D'APPARTENANCE

| Division |         |         |                   |                     |                   | MEF     |                     |                   |
|----------|---------|---------|-------------------|---------------------|-------------------|---------|---------------------|-------------------|
| Code     | Libellé | Contrat | Demi-<br>Division | Effectif<br>calculé | Effectif<br>prévu | Libellé | Effectif<br>calculé | Effectif<br>prévu |
| 3EME1    | 3 eme 1 | SC      |                   | 27                  | 27                | 3EME    | 27                  | 27                |
| 3EME2    | 3 eme 2 | SC      |                   | 27                  | 27                | 3EME    | 27                  | 27                |
| 3EME3    | 3 eme 3 | SC      |                   | 28                  | 27                | 3EME    | 28                  | 27                |
| 4EME1    | 4 eme 1 | SC      |                   | 27                  | 27                | 4EME    | 27                  | 27                |
| 4EME2    | 4 eme 2 | SC      |                   | 26                  | 28                | 4EME    | 26                  | 28                |
| 4EME3    | 4 eme 3 | SC      |                   | 28                  | 28                | 4EME    | 28                  | 28                |
| 5EME1    | 5 eme 1 | SC      |                   | 26                  | 26                | 5EME    | 26                  | 26                |
| 5EME2    | 5 eme 2 | SC      |                   | 26                  | 28                | 5EME    | 26                  | 28                |
| 5EME3    | 5 eme 3 | SC      |                   | 26                  | 26                | 5EME    | 26                  | 26                |
| 6EME1    | 6 eme 1 | SC      |                   | 25                  | 24                | 6EME    | <br>25              | 24                |
| 8EME2    | 6 eme 2 | SC      |                   | 25                  | 25                | 6EME    | 25                  | 25                |
| BEME3    | 6 eme 3 | SC      |                   | 25                  | 25                | 6EME    | 25                  | 25                |
|          |         |         |                   |                     |                   |         | <br>210             | 218               |

Vérifiez le nombre de divisions et les effectifs calculés (totaux et par division).

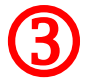

- Enregistrez ce document au format année-type-RNE-nom de l'établissement-structures.
- <u>L'effectif calculé</u> correspond au dernier export de votre base-Eleves vers SIECLE. <u>C'est cet effectif</u> <u>qui est intégré dans Ange 2d.</u>

## **COMMENT GENERER LE PDF DES ETATS DE SERVICE ?**

• Dans le menu services et ARE / états de services,

| Services et ARE   |        |
|-------------------|--------|
| Rattachement      | _      |
| Rattachement ARE  | _      |
| Gestion           | _      |
| Services          | _      |
| Consultation ARE  | _      |
| Changement suppo  | ort    |
| Equipe pédagogiqu | - /1 ) |
| Etat des services | L)     |

Cliquez sur le mot « **tous** » sur chaque page afin de sélectionner tous les enseignants puis cliquez sur « édition ». Edition

- Un document s'ouvre dans un nouvel onglet en format Pdf, (ce sont les états de services que vous faites signer aux enseignants, une page par enseignant).
- Enregistrez ce document au format année-type-RNE-nom de l'établissement-services enseignement.